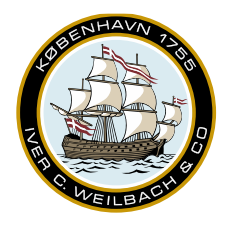

NAUTICAL INSTRUMENTS DATA CHARTS & BOOKS

#### How to activate Viewer via. Internet.

1. After installing the software below activation pane will be open

| A S F T I M                    | 1971 - 1991                                                                                                    |                                                                                                    |
|--------------------------------|----------------------------------------------------------------------------------------------------|----------------------------------------------------------------------------------------------------|
|                                | • Troms                                                                                                    | Online/Offline     Online/Offline     Online/O |
| • Rout<br>• Ourtes<br>• Matter | Review     Please activate using your account details. This is easiest online     You can also activate by emailing a file to support.     @Online Activation     Email activation     Email address     Password     Activity Engotten_password | Charts         9 Monthe         -           Default DVC Loonce         9 Monthe         -           DVC update constant (ref)         100         -           Safe Deam (ref)         100         -           Default three refue (ref)         100         -           Default provide (ref)         100         -           Default three refue (ref)         0.00         -           Default provide (ref)         0.00         +           Default provide (ref)         0.00         +           Default provide (ref)         0.00         +           Default provide (ref)         14.00         +           Version         5.11.20802         Help And Support           Main appact missage transface intermined three         -         -                                                                                                    |
|                                | (B) Appender<br>• 100                                                                                                    | Batterio Consult Tracange      Dec user permit      Copyright & Densish 2023. All Rights Reserved      The constant Table of the constant 2023. All Rights Reserved                                                                                                    |

2. Insert your login credentials into the two activation fields and click on "activate"

Please activate using your account details. This is easiest online.

You can also activate by emailing a file to support.

⊕Online Activation ⊠Email activation

|  | Email addr | ess Onlineactivation@user.com |
|--|------------|-------------------------------|
|  | Passwo     | ord ••••••                    |
|  | Activate   | Forgotten password            |
|  |            |                               |

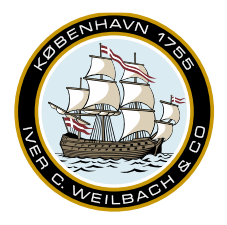

NAUTICAL INSTRUMENTS DATA CHARTS & BOOKS

#### **Activating AENP Online**

1. After activating the software, Click on the AENP pane in the side pane -> Activate on this computer

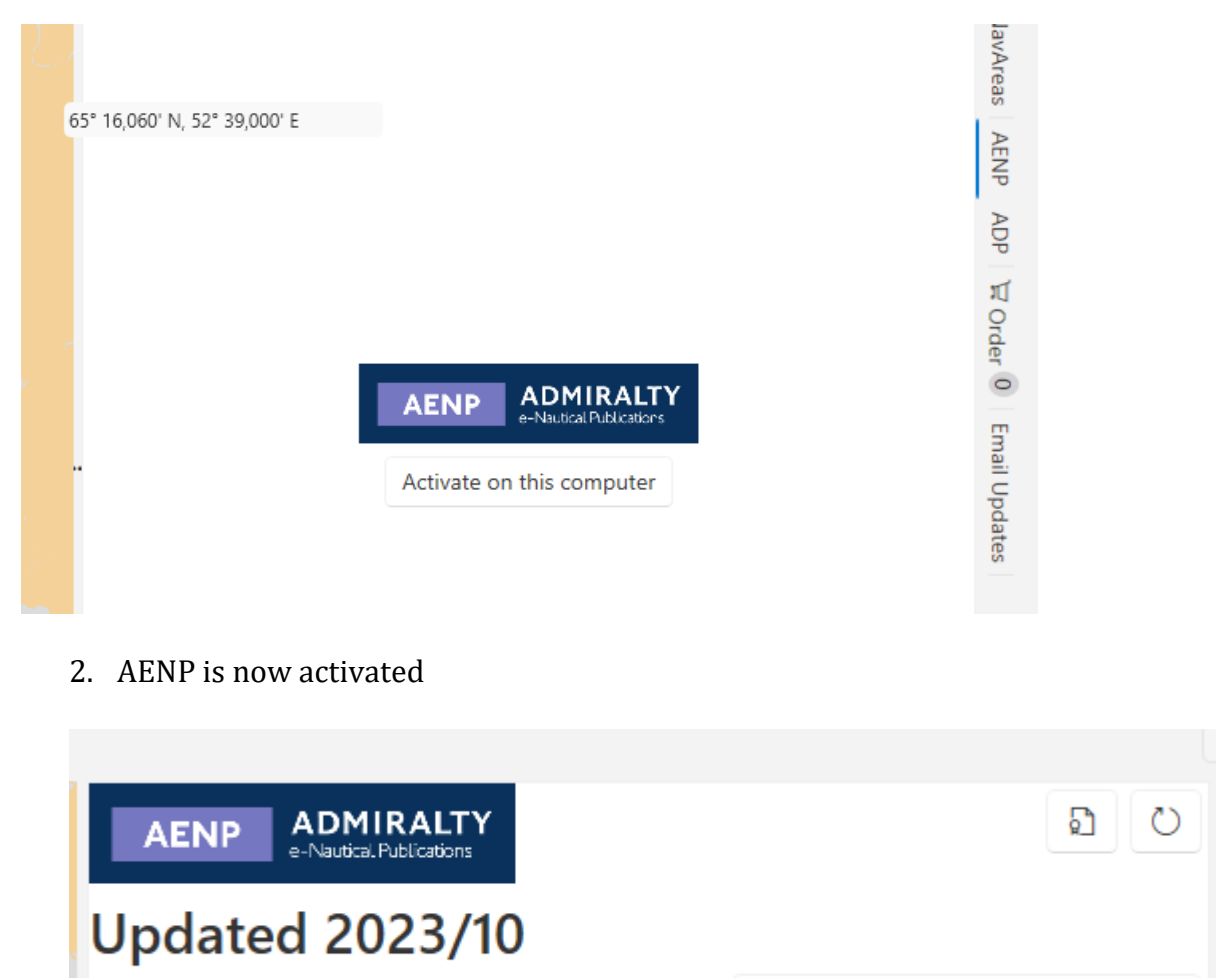

Show only licensed publications

Download all licensed publications

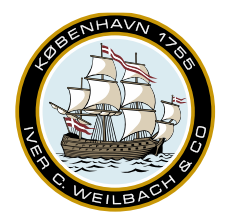

NAUTICAL INSTRUMENTS DATA CHARTS & BOOKS

#### How to activate via. E-mail

1. After installing the software below activation pane will be open

| 5 C 8 - 9 - 1 Q                                                                                                   | 0 · 4) ·                                                                                                    | *                                                                                                    |
|----------------------------------------------------------------------------------------------------|----------------------------------------------------------------------------------------------------|----------------------------------------------------------------------------------------------------|
|                                                                                                    | • Transa                                                                                                    | Contine()Offline     Online()Offline     Online()Offline()Offl                                                                                                    |
| Novie     Outline     Outline     Outline     Outline     Outline     Outline     Outline     Outline     Outline | • Invite<br>Please activate using your account details. This is easiest onlin<br>You can also activate by emailing a file to support.<br>Online Activation<br>Email address<br>Passeord<br>Activate Eorgotten.passeod | e. Charts<br>Drivent CMC Loones (9.440mm) -<br>DriC update constrar (9) (10) -<br>Sale Days (9) (1) (1) -<br>Drivent (9) (10) -<br>Drivent (9) (10) -<br>Drive |
| (), 147.00.00 N, 177.2700 W)                                                                                      |                                                                                                    | er<br>Î                                                                                                    |

2. In the activation window, please click on "email activation" and insert the start up key provided by your distributor, and then click on "Save Activation Request"

| Please activate using your account details. This is easiest online.                                                                                                    |  |  |  |  |
|----------------------------------------------------------------------------------------------------|--|--|--|--|
| You can also activate by emailing a file to support.                                                                                                    |  |  |  |  |
| ⊕Online Activation ⊠Email activation                                                                                                    |  |  |  |  |
| Here you make and email a file to your chart distributor.<br>Your distributor replies with an activation file. When you have an activation file drag and drop it onto<br>here. |  |  |  |  |
| Startup Key Save Activation Request                                                                                                    |  |  |  |  |

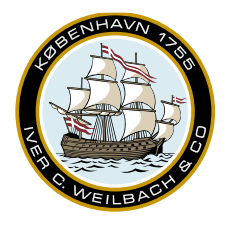

NAUTICAL INSTRUMENTS DATA CHARTS & BOOKS

3. Now click on the hyperlink "activationrequest.aar, and send the file as an email attachment to your distributor

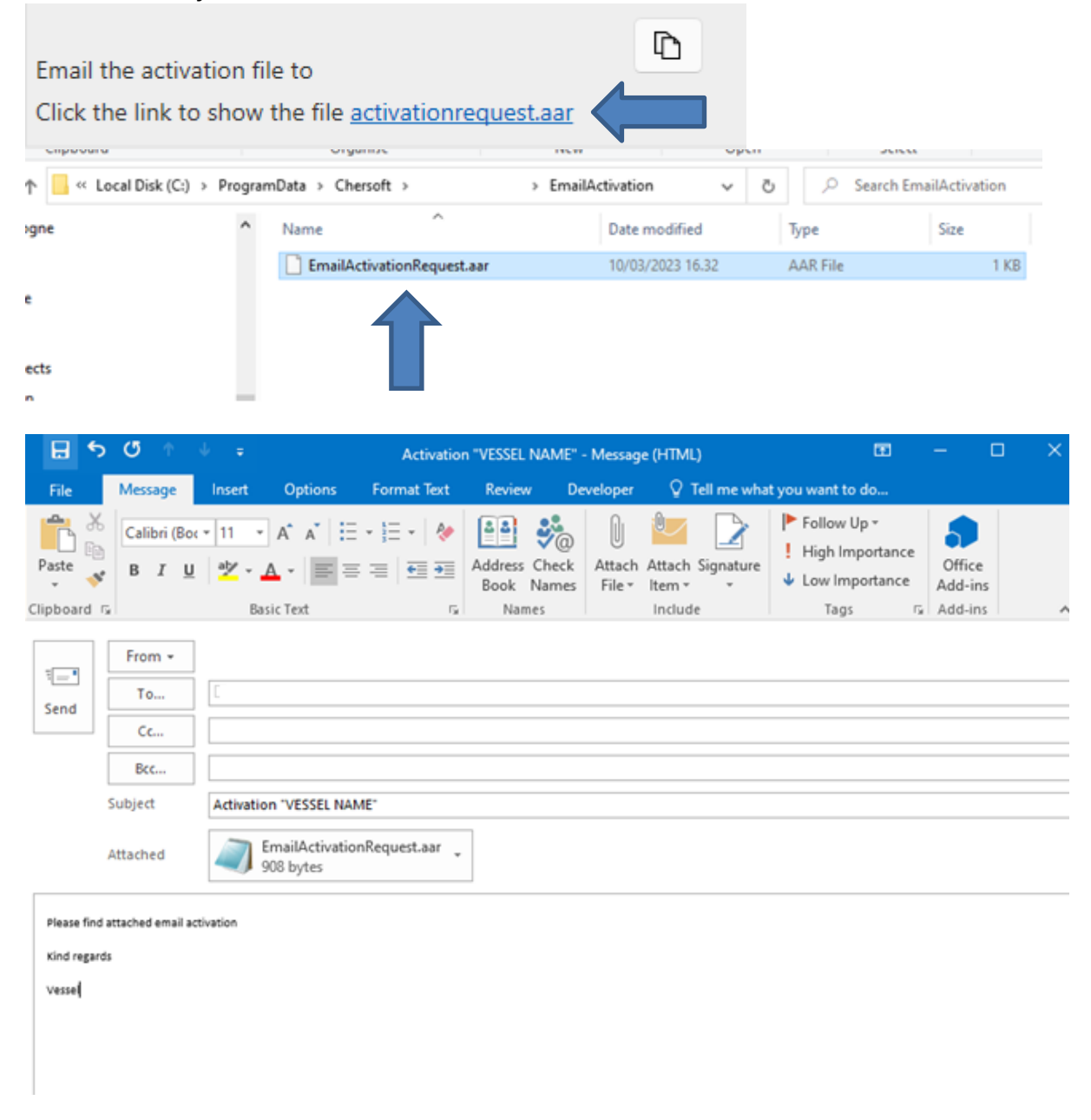

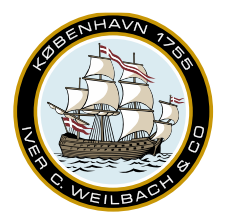

NAUTICAL INSTRUMENTS DATA CHARTS & BOOKS

4. After your distributor have processed your activation, please save the activation request file to your desktop

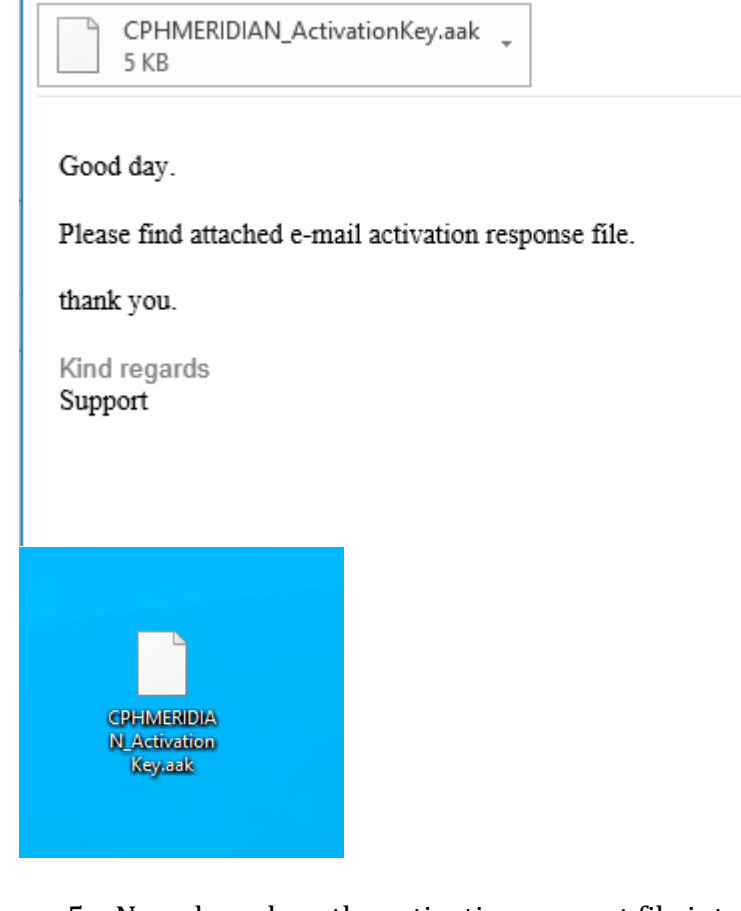

5. Now drag-drop the activation request file into your software to finish e-mail activation

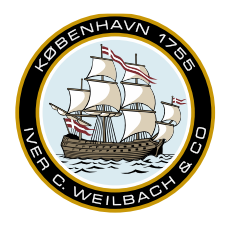

NAUTICAL INSTRUMENTS DATA CHARTS & BOOKS

| -> (-   <b>y</b> -> <b> </b> -> <b> </b> -> <b></b> | × 😫 × 💖 ×   |                                                         |                                        |          |                                                                                                    |  |
|----------------------------------------------------------------------------------------------------|-------------|---------------------------------------------------------|----------------------------------------|----------|----------------------------------------------------------------------------------------------------|--|
| • Nuuk                                                                                                    | • Reykjavik | • Kristiansund<br>• Bergen<br>• Stavanger<br>• Abdrefen | ormso<br>• Murmansk<br>• St Petersburg |          | Online/Offine  Conserved to stay up to date)  Buty updating ARNP  Subscription Andre lukonic (MO1234567)  Andre lukonic (MO1234567)  Andre lukonic (MO123456 |  |
| Quebec                                                                                                    |             | Audeuteen     O                                         | Riga     Odessa     Varna     Mersin   | • Basrah | onto here.  Charts Default ENC Licence 9 Months  ENC update conidor (m) 500  Sofo Default tum radius (m) 000  Default tum radius (m) 000  Default planned cross track (m) 14.0  Auto-Route Settings  O Open(Closed Guez Canal is Open, Panama Canal is Open)                                                                                                    |  |
| 1 125.600 Updating ADID                                                                                                    |             |                                                         | • Jeddah                               | ••<br>1  | Antipiracy Routing Version 5.0.126802 Help And Support                                                                                                    |  |

#### **Activating AENP Offline:**

Click on the "AENP" side menu - > "Activate on this computer" to start eNP activation Then click on "Show in file explorer"

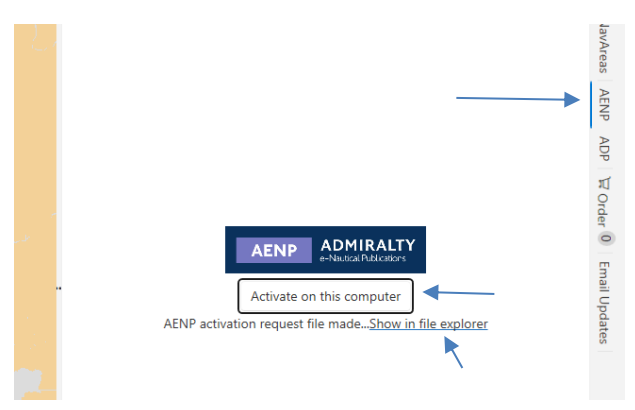

4. In the newly opened window, please take "AenpRegistrationRequest.xml" file and send it to your distributor.

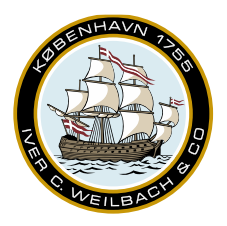

CHARTS & BOOKS

NAUTICAL INSTRUMENTS DATA

## Weilbach®

| ↑ 📴 > Th                        | iis PC → Local Disk (C:) → ProgramData →                | Chersoft > WENDIS Viewer | > AENP       | ~  |
|---------------------------------|---------------------------------------------------------|--------------------------|--------------|----|
| 5 ^                             | Name                                                    | Date modified            | Туре         | Si |
| Files                           | ChapterGeoJson                                          | 14/03/2023 14.46         | File folder  |    |
| e - Persor                      | Logs                                                    | 14/03/2023 14.46         | File folder  |    |
|                                 | - Permits                                               | 14/03/2023 14.46         | File folder  |    |
|                                 | - Updates                                               | 14/03/2023 14.46         | File folder  |    |
| ects                            | Working                                                 | 14/03/2023 14.46         | File folder  |    |
| р                               | AenpRegistrationRequest.xml                             | 14/03/2023 14.57         | XML Document |    |
| ۲<br>Send St                    | To Distributor Cc Ubject Vessel Name AENP Activation re | quest                    |              |    |
| A                               | ttached AenpRegistrationRequ<br>731 bytes               | est.xml                  |              |    |
| Please fi<br>Kind reg<br>Vessel | ind attached AENP email activation re<br>ards.          | quest                    |              |    |

5. Once you have received the AENPpermits.json file, please save the file to your desktop

| AENPPermits.json -<br>8 KB | , |
|----------------------------|---|
|----------------------------|---|

Good day.

Please find attached AENP activation file.

Please drag-drop the file into your AENP pane.

Thank you.

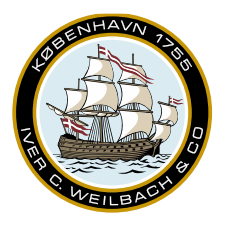

NAUTICAL INSTRUMENTS DATA CHARTS & BOOKS

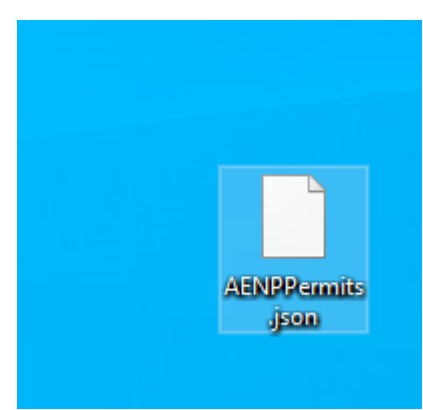

6. And either drag drop the file into your AENP Pane, or click on Install from disk -> browse to the file location.

| ( | Ninstall from disk       |        |        |  |  |
|---|--------------------------|--------|--------|--|--|
|   | C:\Users\ai\Desktop      | Browse | Import |  |  |
|   | 7. AENP is now activated |        |        |  |  |

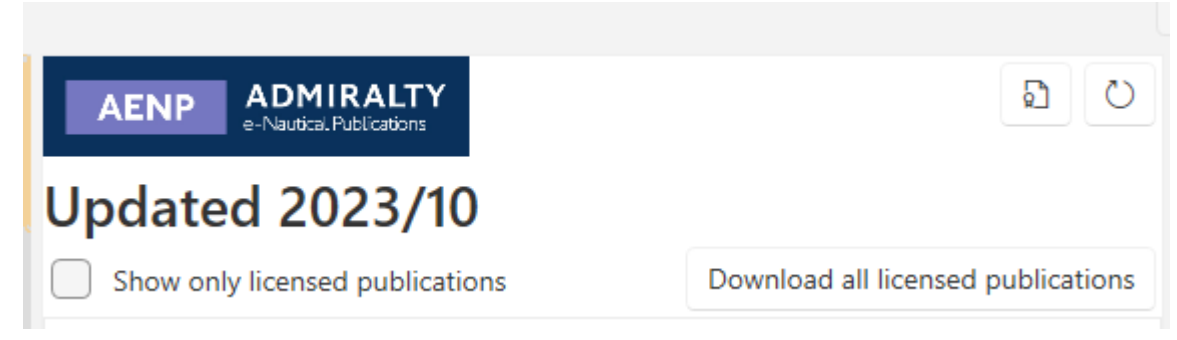